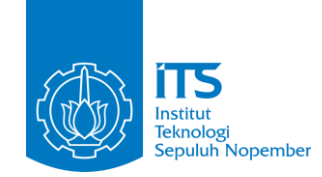

# PANDUAN PENGGUNA

## Layanan Surat Keterangan Alumni / Verification Letter melalui *myITS Services*

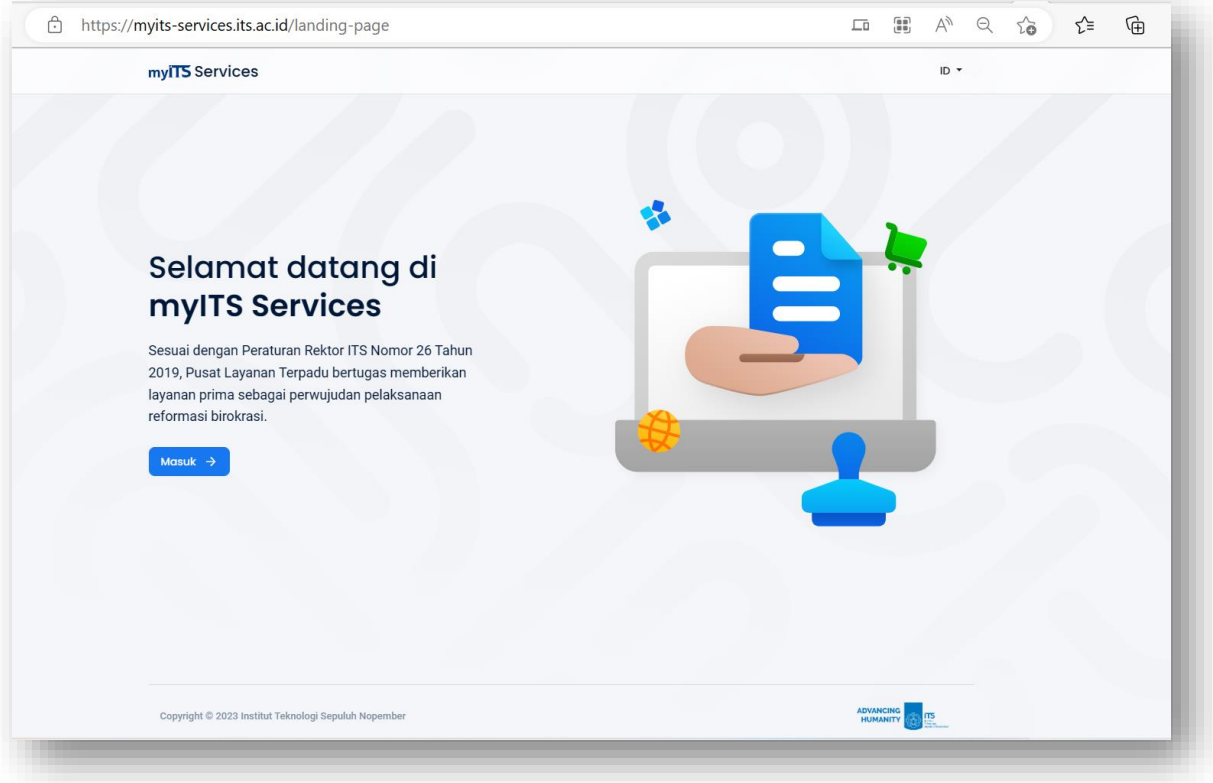

### Log in pada https://myits-services.its.ac.id/

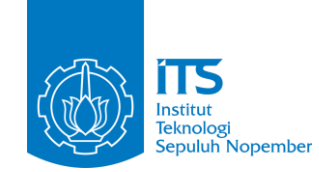

# PERSYARATAN PENGAJUAN SURAT KETERANGAN ALUMNI:

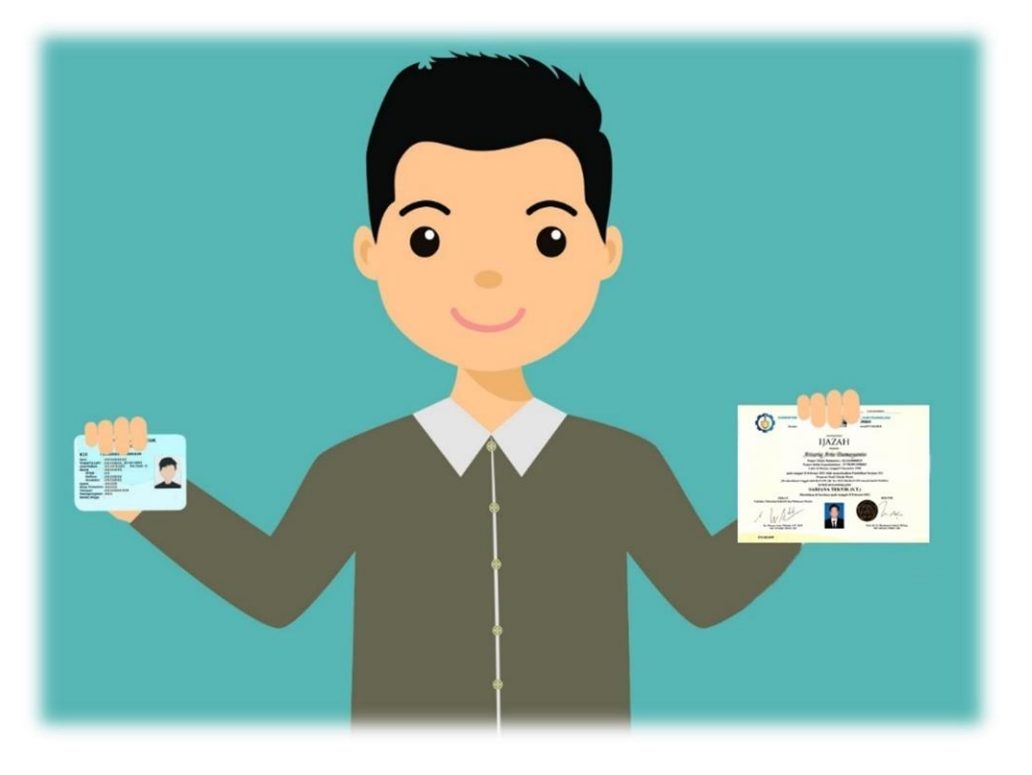

- Siapkan file dokumen untuk diupload (KTP, Ijazah dan Transkrip Nilai)
   Format file: PNG (ukuran maksimal 5 MB)
- Siapkan file swafoto

   (foto bersama dokumen dan identitas diri)
   Format file: JPG / JPEG (ukuran maksimal 5MB)

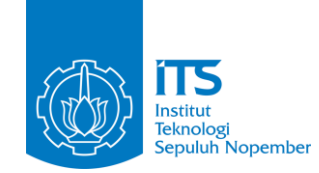

| , 0 10 |                | un .                                                                | ~ ^ ~     |  |
|--------|----------------|---------------------------------------------------------------------|-----------|--|
|        | myiTS Services |                                                                     | ID 🕶      |  |
|        |                | ← Masuk                                                             |           |  |
|        |                | Masuk dengan myITS<br>Masuk menggunakan akun myITS Anda,            |           |  |
|        |                | Masuk sebagai Alumni<br>Masuk menggunakan akun alumni Anda.         |           |  |
|        |                | Registrasi<br>Pengguna baru di my1TS Services? Buat sebuah<br>akun! |           |  |
|        |                |                                                                     |           |  |
|        |                |                                                                     |           |  |
|        |                |                                                                     |           |  |
|        |                |                                                                     |           |  |
|        |                | lub Nonember - v1 1 20                                              | ADVANCING |  |

## Pilih masuk sebagai Alumni

### © Institut Teknologi Sepuluh Nopember 2025

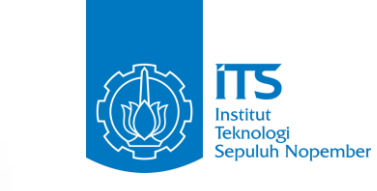

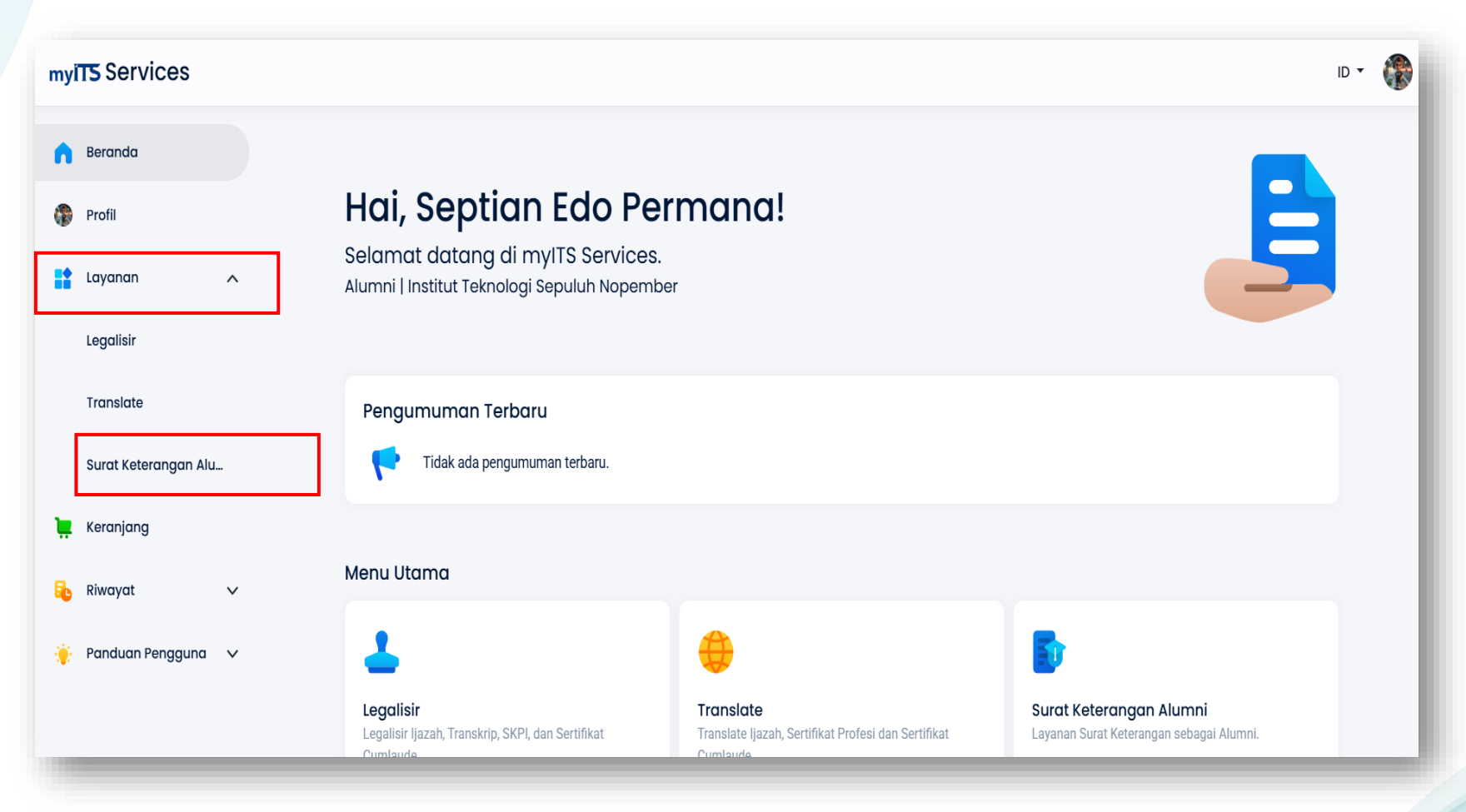

### Pilih menu layanan, klik Surat Keterangan Alumni

### ID 🔹 🌘 myits Services Beranda Ajuan Surat Keterangan Alumni Profil Informasi Layanan Layanan surat keterangan alumni ini diperuntukkan bagi alumni Institut Teknologi Sepuluh Nopember, untuk alumni PENS / PPNS yang mengakses Layanan layanan ini, mohon dapat menghubungi kampus terkait ^ Legalisir Bahasa \* Translate ) Bahasa Inggris 🔵 Bahasa Indonesia Surat Keterangan Alu... 📜 Keranjang 🔒 Riwayat V 🔶 Panduan Pengguna 🗸

Pilih bahasa pengajuan, tersedia dalam Bahasa

Indonesia / Bahasa Inggris (ajukan sesuai kebutuhan)

Institut Teknolog

Sepuluh Nopember

Bahasa \* 🗿 Bahasa Indonesia Bahasa Inggris eknolo epuluh Nopember Alasan Pengajuan \* Alasan Pengajuan \* Pilih alasan pengajuan Pilih salah satu pada list box Apakah alasan pengajuan ditampilkan ? klik check box, jika ingin menampilkan alasan pengajuan Data Diri Nama \* Harap diisi sesuai dengan Ijazah Anda dan tanpa menambahkan gelar. Tempat Lahir \* Tanggal Lahir \* Jenis Kelamin \* Laki-laki Perempuan

Pilih alasan pengajuan pada list box, Lengkapi data diri

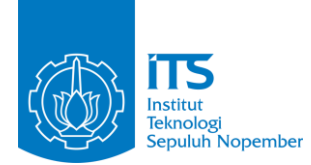

### Alasan Pengajuan \*

Alasan Pengajuan \*

Pilih salah satu

Searching...

Persyaratan Studi Lanjut

Legalisir Ijazah di Kementerian Pendidikan, Kebudayaan dan Riset Teknologi

Pencantuman Data di PDDIKTI

Perubahan Data di PDDIKTI

Pengurusan Visa ke Kedubes / Embassy

Tampilan pilihan alasan pengajuan

| NRP *                                    |                               |   |
|------------------------------------------|-------------------------------|---|
| Tahun Masuk *<br>Pilih salah satu        | ▼ Tanggal Lulus *             |   |
| Periode Wisuda                           | Tanggal Wisuda *              |   |
| IPK *                                    | Lama Studi (Dalam Semester) * |   |
| Predikat Lulus                           |                               |   |
| Jenjang pendidikan *<br>Pilih salah satu |                               | - |
| Gelar Akademik *<br>Pilih salah satu     |                               | - |

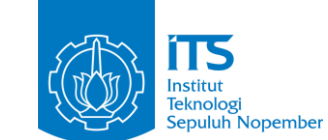

Pengisian data akademik meliputi NRP, tahun masuk, tanggal lulus, periode wisuda, tanggal wisuda, IPK, lama studi, predikat lulus, jenjang pendidikan dan gelar akademik (cek pada dokumen kelulusan)

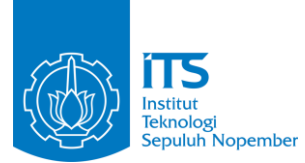

| Program Studi *             |                                                       |
|-----------------------------|-------------------------------------------------------|
| s2 Fisika                   |                                                       |
| <b>S2</b> Fisika            | nda tidak tersedia harap ketikan sesuai dengan Ijazah |
| S2 Desain Interior          |                                                       |
| <b>S2</b> Sistem Informasi  |                                                       |
| <b>S2</b> Teknik Lingkungan |                                                       |
| S2 Teknik Mesin             | la tidak tersedia harap ketikan sesuai dengan Ijazah  |
|                             |                                                       |
|                             |                                                       |

Ketik dan pilih Program Studi sesuai Program Studi kelulusan

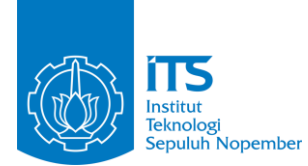

## Departemen Departemen Biologi Departemen Biologi etikan sesuai dengan Ijazah Departemen Inovasi Sistem dan Teknologi Departemen Teknik Mesin Departemen Teknik Kimia Industri Departemen Manajemen Bisnis ın sesuai dengan Ijazah

Ketik dan pilih Departemen sesuai Departemen kelulusan

© Institut Teknologi Sepuluh Nopember 2025

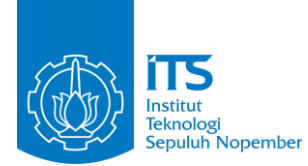

# Fakultas \* fakultas Sains dan Analitika Data Fakultas Sains dan Analitika Data dengan Ijazah Fakultas Desain Kreatif dan Bisnis Digital Fakultas Teknik Sipil, Perencanaan, dan Kebumian Fakultas Teknologi Industri dan Rekayasa Sistem Fakultas Teknologi Elektro dan Informatika Cerdas

Ketik dan pilih Fakultas sesuai Fakultas kelulusan

| Nomor Ijazah *<br>00000000000              | ~                               |
|--------------------------------------------|---------------------------------|
| enandatangan Ijazah *                      |                                 |
| Nama Dekan / Direktur *<br>Prof. ASDFGHJKL | Nama Rektor *     Prof. ZXCVBNM |
| pakah ingin menampilkan sist               | em pembelajaran? *              |
| 🔿 Tidak                                    | ● Iya                           |
|                                            |                                 |
|                                            | Batal Simpan                    |
|                                            |                                 |

Lengkapi nomor ijazah, penandatangan ijazah dan nama Rektor sesuai dokumen ijazah serta pilihan sistem pembelajaran, selanjutnya pilih **simpan**  ouluh Nopember

### Institut Teknologi Sepuluh Nopember

#### Informasi Layanan

Lama Studi (Dalam Semester) 8

sangat memuaskan

Sarjana Komputer S.Kom.

Predikat Lulus

Gelar Akademik

Layanan surat keterangan alumni ini diperuntukkan bagi alumni Institut Teknologi Sepuluh Nopember, untuk alumni PENS / PPNS yang mengakses layanan ini, mohon dapat menghubungi kampus terkalt

#### Ajuan Surat Keterangan Alumni

#### Data Ajuan

| Data Ajuan        |                                                                                                    |                                    |                                                   |
|-------------------|----------------------------------------------------------------------------------------------------|------------------------------------|---------------------------------------------------|
| Babasa            | Bahasa Indonesia                                                                                                    |                                    |                                                   |
| Tanggal Pengajuan | 17 Maret 2025                                                                                                    |                                    |                                                   |
| Alasan Pengajuan  | Legalisir Ijazah di Kementerian Pendidik                                                                                                    | an, Kebudayaan dan Riset Teknologi |                                                   |
| Data Diri         |                                                                                                    |                                    |                                                   |
| Nama              | the second second second second second second second second second second second second second second second se                                                                                                    |                                    |                                                   |
| Tempat Lahir      | Contraction of the local division of the local division of the loc |                                    |                                                   |
| Tanggal Lahir     |                                                                                                    |                                    |                                                   |
| Jenia Kelamin     | Laki-laki                                                                                                    |                                    |                                                   |
| Data Akademik     |                                                                                                    |                                    |                                                   |
| NRP               | 1986201921003                                                                                                    | Jenjang pendidikan                 | S1                                                |
| Tahun Masuk       | Genap 2020/2021                                                                                                    | Program Studi                      | S2 Sistem Informasi                               |
| Tenggel Lulus     | 15 Maret 2024                                                                                                    | Departemen                         | Departemen Teknik Informatika                     |
| Periode Wisuda    | 130                                                                                                    | Fakultan                           | Fakultas Teknologi Elektro dan Informatika Cerdas |
| Tenggel Wisuda    | 22 Maret 2024                                                                                                    | Nomor tjazah                       | 123445678                                         |
| 1PK               | 350.00                                                                                                    | Name Dekon / Direktur              | abcd                                              |

klik menu ellipsis disamping, pilih batal (jika ingin menghapus ajuan)

# Setelah klik simpan akan ditampilkan detail ajuan, data diri dan data akademik alumni

Nama Rektor

abcd1234

1

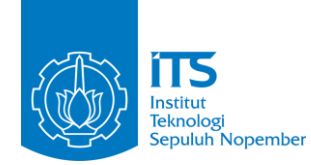

#### Data Akademik

| NRP               | 0000000000              | Jenjang pendidikan    | S1                                         |
|-------------------|-------------------------|-----------------------|--------------------------------------------|
| Tahun Masuk       | Gasal 2022/2023         | Program Studi         | S1 Desain Komunikasi Visual                |
| Tanggal Lulus     | 17 Maret 2025           | Departemen            | Departemen Desain Komunikasi Visual        |
| Periode Wisuda    | 131                     | Fakultas              | Fakultas Desain Kreatif dan Bisnis Digital |
| Tanggal Wisuda    | 31 Maret 2025           | Nomor Ijazah          | 00000000000                                |
| IPK               | 4.00                    | Nama Dekan / Direktur | Prof. ASDFGHJKL                            |
| Lama Studi (Dalam | 8                       | Nama Rektor           | Prof. ZXCVBNM                              |
| Semester)         |                         | Sistem Pembelajaran   | Tatap muka waktu penuh                     |
| Predikat Lulus    | Cumlaude                | L                     |                                            |
| Gelar Akademik    | Sarjana Desain<br>S.Ds. |                       |                                            |
|                   |                         |                       |                                            |

Tampilan data akademik dengan pilihan sistem pembelajaran ditampilkan pada surat

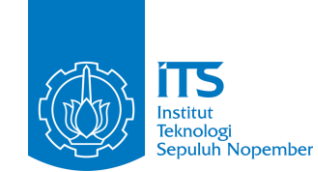

# Berkas • Edit Ijazah \* Belum ada berkas Transkrip Belum ada berkas KTP \*

Klik menu **Edit** untuk mengupload dokumen Ijazah, Transkrip Nilai dan KTP. Pastikan file dokumen berformat JPG / JPEG (ukuran maksimal 5 MB)

| Edit Berkas                                                                  |                                                           |   |
|------------------------------------------------------------------------------|-----------------------------------------------------------|---|
| ljazah * • Hapus<br>250324-Suket-Alumni-1<br>24 Maret 2025 15:34:29 - Ijazah | : 250324-Swafoto-Suket-Alumni<br>24 Maret 2025 15:34:29 - |   |
| Transkrip                                                                    |                                                           | + |
| Belum ada berkas<br>KTP * • Hapus                                            |                                                           |   |
| 250324-Suket-Alumni-3<br>24 Maret 2025 15:35:30 - KTP                        | 250324-Swafoto-Suket-Alumni<br>24 Maret 2025 15:35:31 -   |   |

Pilih tombol (+) untuk upload dokumen

Pilih tombol panah ke kiri 🗲 untuk kembali melanjutkan ke step berikutnya

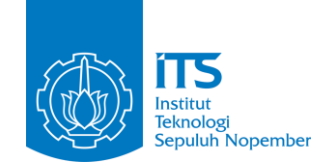

### ← Tambah Berkas - Ijazah

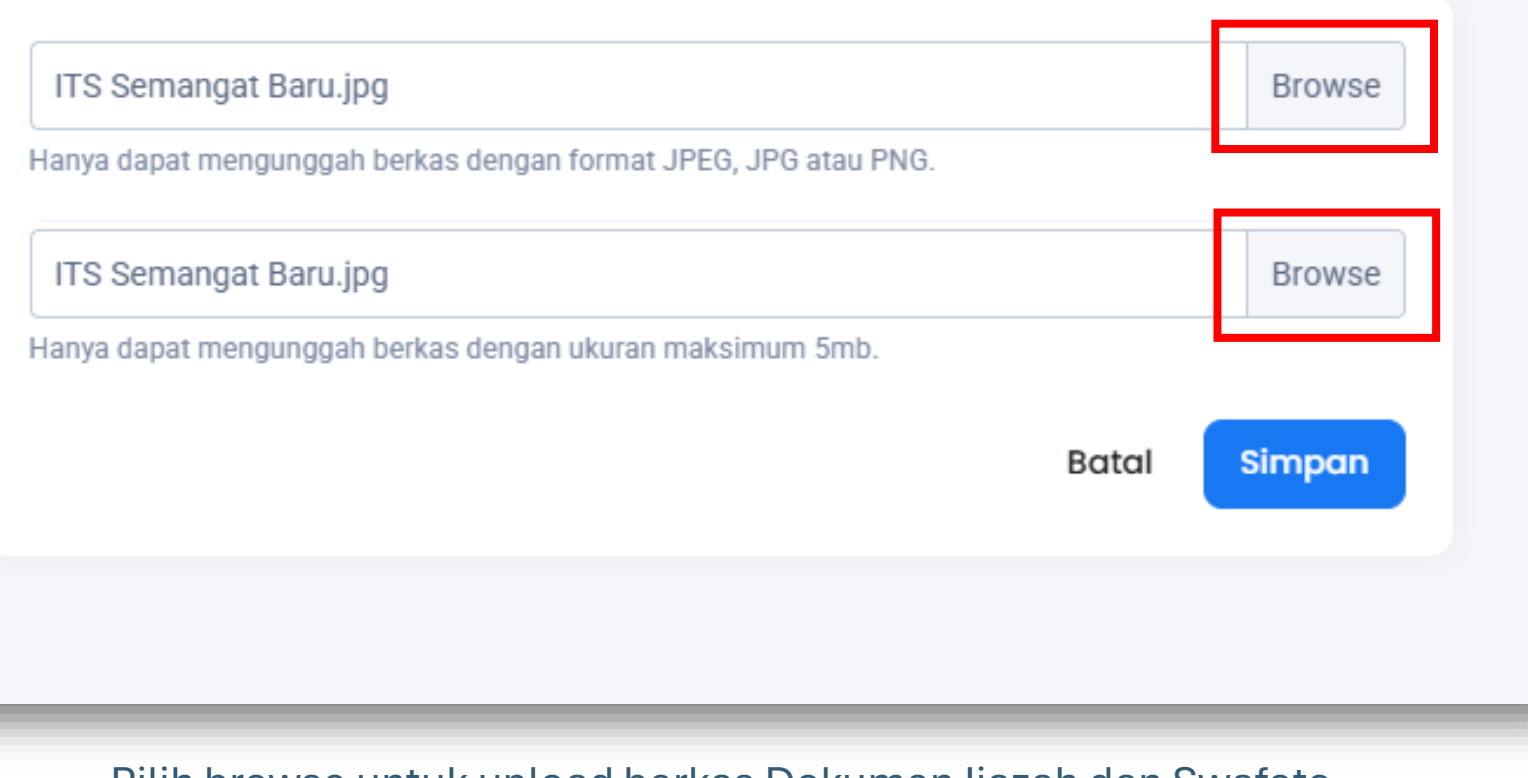

Pilih browse untuk upload berkas Dokumen Ijazah dan Swafoto

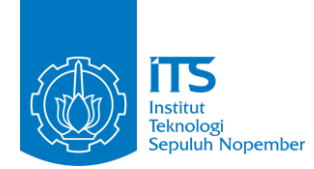

## **CONTOH SWAFOTO DIRI DAN DOKUMEN** GRADUATION GRADUATION CERTIFICATE CERTIFICATE Dokumen tampak jelas, tetapi Dokumen tampak jelas dan wajah tidak terlihat sepenuhnya wajah terlihat sepenuhnya

Contoh swafoto bersama Dokumen asli

### © Institut Teknologi Sepuluh Nopember 2025

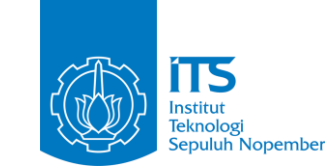

### ← Tambah Berkas - KTP

| Scan Berkas Syarat Ajuan*                                      |       | Browse |
|----------------------------------------------------------------|-------|--------|
| anya dapat mengunggah berkas dengan format JPEG, JPG atau PNG. |       |        |
| Berkas Swafoto*                                                |       | Browse |
| anya dapat mengunggah berkas dengan ukuran maksimum 5mb.       |       |        |
|                                                                | Batal | Simpan |
|                                                                |       |        |
|                                                                |       |        |

Jika dokumen sudah berhasil terupload, klik menu **simpan** dan klik **panah kembali** 

### (Format file : JPG / JPEG accepted)

Berkas syarat sudah terpenuhi

← Kembali

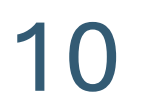

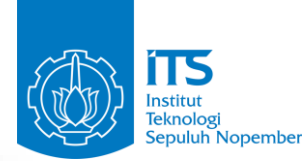

Berkas sudah dapat diajukan, teliti lagi sebelum diajukan.

\land Ajukan

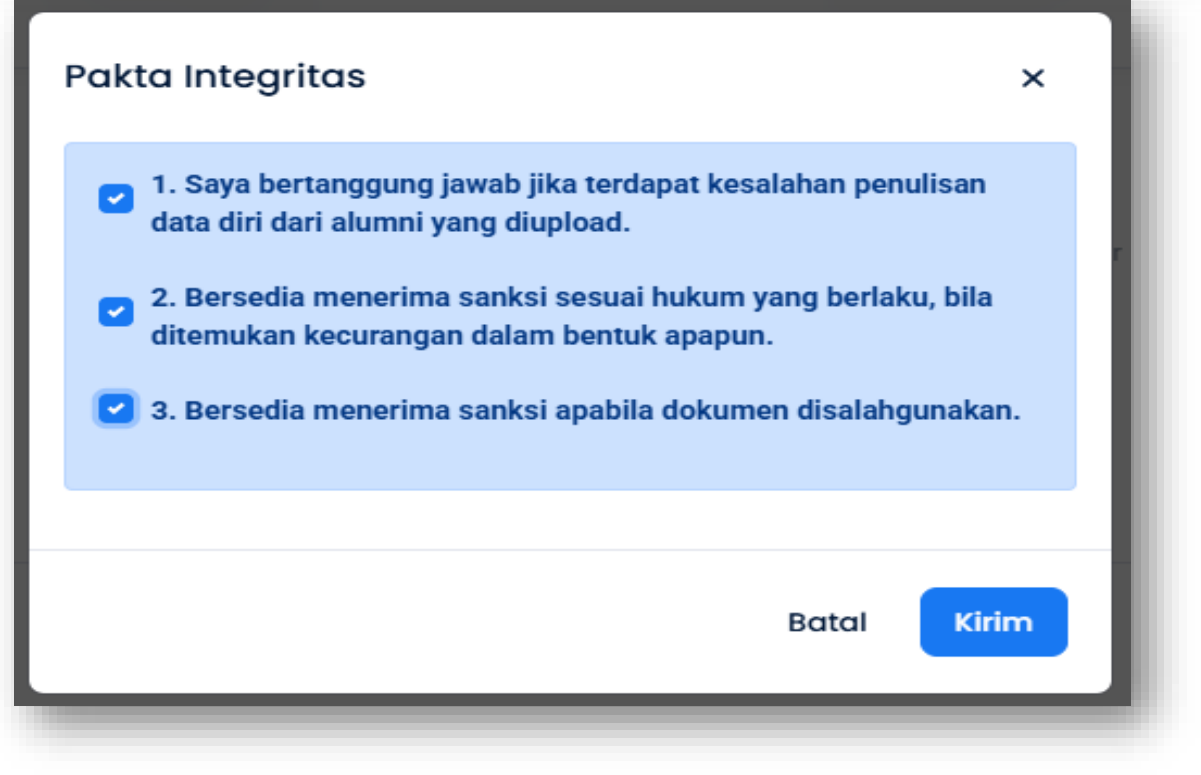

Pastikan semua pakta integritas terceklist, selanjutnya klik kirim

### ← Detail Ajuan

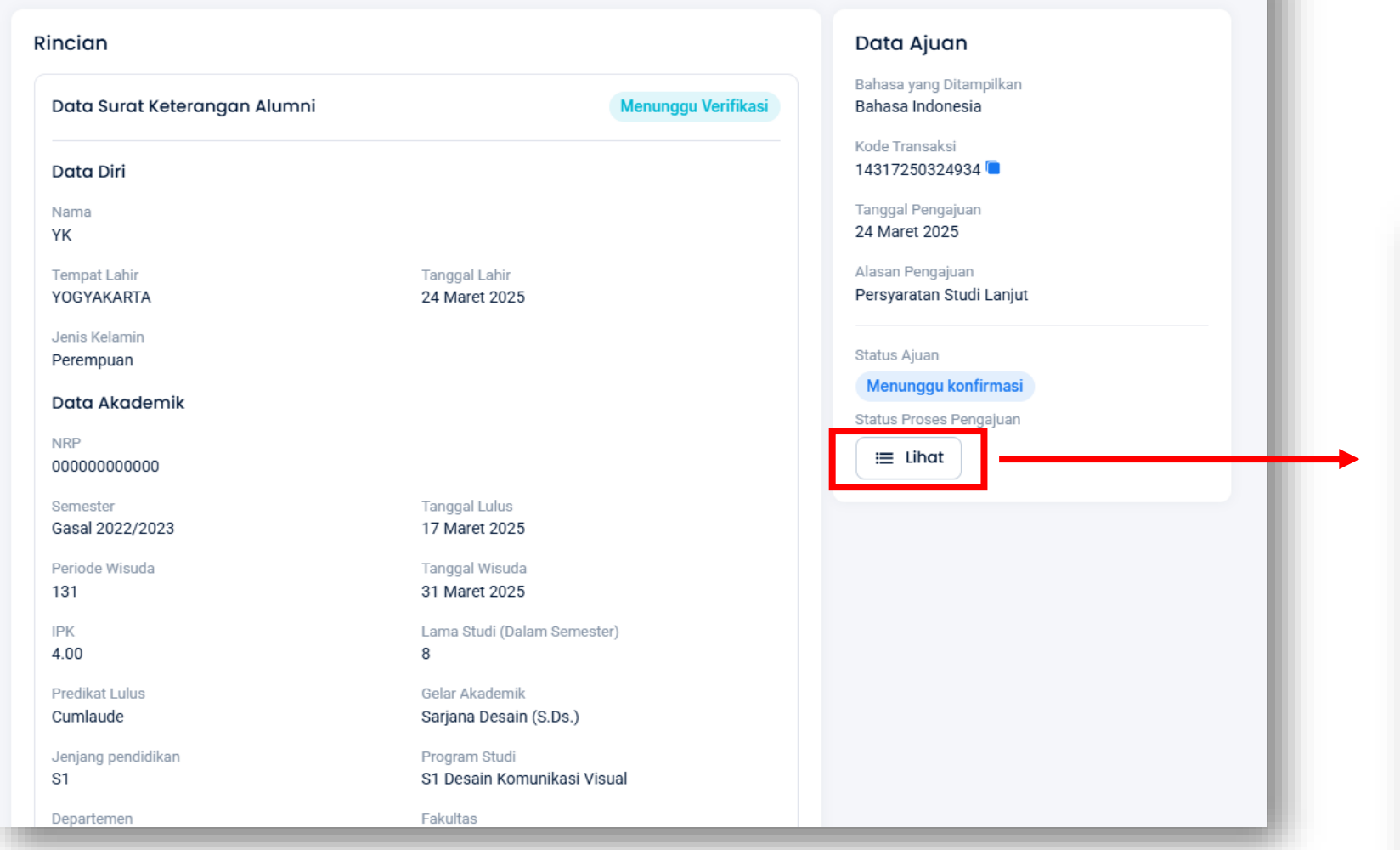

Klik Lihat, untuk mengetahui status terkini proses ajuan dokumen (hal ini juga dapat diketahui pada riwayat atau notifikasi pada inbox email pemohon)

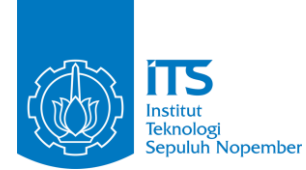

×

Status Proses Pengajuan Pengajuan selesai diproses 09 April 2025 12:33:36 · Arnold Armando Suwuh Dokumen siap diunduh 25 Maret 2025 08:57:52 · Arnold Armando Suwuh Dokumen sedang diproses 25 Maret 2025 08:57:48 · Arnold Armando Suwuh Dokumen menunggu pengesahan Direktur Pendidikan 25 Maret 2025 08:51:49 · Arnold Armando Suwuh Pengajuan disetujui Dirpendik 0 25 Maret 2025 08:51:49 • Arnold Armando Suwuh Proses verifikasi akademik 25 Maret 2025 08:50:20 • Arnold Armando Suwuh Pengajuan disetujui PLT 25 Maret 2025 08:50:20 · Arnold Armando Suwuh Menunggu konfirmasi 0 25 Maret 2025 08:48:46 · Arnold Armando Suwuh Kembali

© Institut Teknologi Sepuluh Nopember 2025

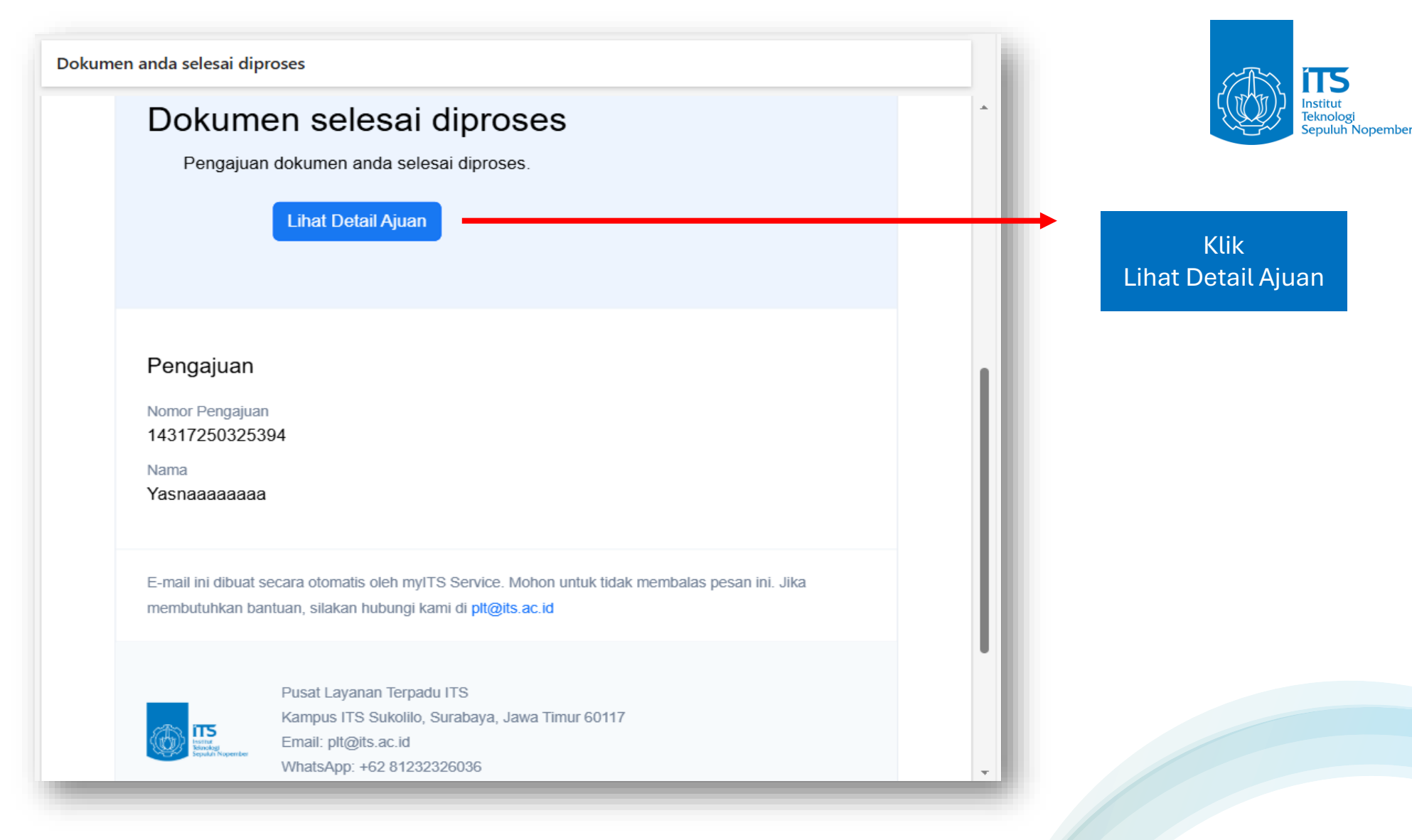

Tampilan notifikasi status proses pengajuan

yang diterima pengguna via email

### ← Detail Ajuan

| Unduh Surat Keterangan                                           | Alumni                                                                               | Data Ajuan                                                                                           |
|------------------------------------------------------------------|--------------------------------------------------------------------------------------|----------------------------------------------------------------------------------------------------|
| Survey kepuasan belum diit<br>Silakan isi survey kepuasan terleb | si<br>ih dahulu untuk dapat mengunduh dokumen<br><mark>// Isi Survey Kepuasan</mark> | Bahasa yang Ditampilkan<br>Bahasa Indonesia<br>Kode Transaksi<br>14317250325394<br>Tanggal Pengajuan |
| Rincian                                                          |                                                                                      | 25 Maret 2025                                                                                        |
| Kineluli                                                         |                                                                                      | Alasan Pengajuan<br>Persyaratan Studi Lanjut                                                         |
| Data Surat Keterangan Alun                                       | Pengajuan disetuiu                                                                   | al                                                                                                   |
|                                                                  |                                                                                      | Status Ajuan                                                                                         |
| Verifikator                                                      |                                                                                      | Dokumen selesai diproses                                                                             |
|                                                                  |                                                                                      | Status Proses Pengajuan                                                                              |
| Waktu 2025 10:21:27                                              |                                                                                      | ( That                                                                                               |
| 20 March 2020 10.21.27                                           |                                                                                      |                                                                                                    |
| Komentar Verifikator                                             | at Bendidline Carlons das Bassassians                                                |                                                                                                    |
| Pengajuan disetujui olen Direktori                               | at Pendidikan Sarjana dan Pascasarjana                                               |                                                                                                    |
| Data Diri                                                        |                                                                                      |                                                                                                    |
| Nama                                                             |                                                                                      |                                                                                                    |
| The second second second                                         |                                                                                      |                                                                                                    |
| Tempat Labir                                                     | Tanggal Labir                                                                        |                                                                                                    |
| Yogyakarta                                                       | 25 Maret 2025                                                                        |                                                                                                    |
| Janis Kelamin                                                    |                                                                                      |                                                                                                    |
| Perempuan                                                        |                                                                                      |                                                                                                    |
|                                                                  |                                                                                      |                                                                                                    |

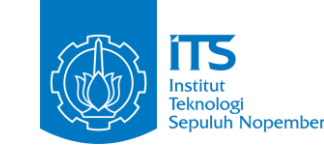

### Klik isi survey kepuasan sebelum mengunduh dokumen

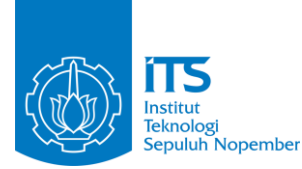

### myiTS Services

|                  |             |      | <b>e</b>    |
|------------------|-------------|------|-------------|
| Tidak Puas       | Kurang Puas | Puas | Sangat Puas |
|                  |             |      |             |
| entar (optional) |             |      |             |
|                  |             |      | •           |
|                  |             |      |             |
|                  |             |      |             |
|                  |             |      | 0/          |
|                  |             |      | 0/          |

Berikan rating dan komentar / saran perbaikan terhadap layanan kami. Setelah terisi, klik simpan

### Institut Teknologi Sepuluh Nopember

| duh Surat Keterangan                                      | Alumni                                     | Data Ajuan                                                             |
|-----------------------------------------------------------|--------------------------------------------|------------------------------------------------------------------------|
| Surat-keterangan-<br>149039 KB • 2025-04-09               | alumni-000000000000-signed.pdf<br>10:19:33 | Unduh<br>Bahasa yang Ditampilkan<br>Bahasa Indonesia<br>Kode Transaksi |
| incian                                                    |                                            | Tanggal Pengajuan                                                      |
|                                                           |                                            | 25 Maret 2025                                                          |
| Data Surat Keterangan Alun                                | nni Per                                    | gajuan disetujui Alasan Pendaluan                                      |
| March 199                                                 |                                            | Persyaratan Studi Lanjut                                               |
| versikator                                                |                                            |                                                                        |
| 100200                                                    |                                            | Status Ajuan                                                           |
| Waktu<br>26 Maret 2025 10:21:27                           |                                            | Dokumen selesai diproses                                               |
| LO MUICE EDEO TOLETIET                                    |                                            | Status Proses Pengajuan                                                |
| Komentar Verifikator<br>Rengeluen disetukul oleh Direktor | t Dandidikan Sariana dan Dacaacariana      | ··· Ubat                                                               |
| r engajaan aisetajar olen bilektore                       | r environment ourjund dan r abouburjund    |                                                                        |
| Data Diri                                                 |                                            |                                                                        |
|                                                           |                                            |                                                                        |
| Nama                                                      |                                            |                                                                        |
|                                                           | The second second                          |                                                                        |
| Yogyakarta                                                | 25 Maret 2025                              |                                                                        |
|                                                           |                                            |                                                                        |
| Jenis Kelamin<br>Perempuan                                |                                            |                                                                        |
|                                                           |                                            |                                                                        |
| Data Akademik                                             |                                            |                                                                        |
| NRP                                                       |                                            |                                                                        |
| 000000000000                                              |                                            |                                                                        |

Dokumen siap diunduh, ajuan telah selesai proses.

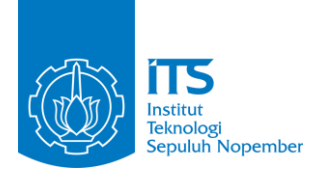

# **HUBUNGI KAMI**

Sampaikan kritik, saran, pertanyaan, atau informasi lebih lanjut melalui:

Email : plt@its.ac.id

Hotline WhatsApp : +62 812-3232-6036

Keluhan / permintaan: servicedesk.its.ac.id

Penanggung Jawab: Pusat Layanan Terpadu, Biro Umum & K4L

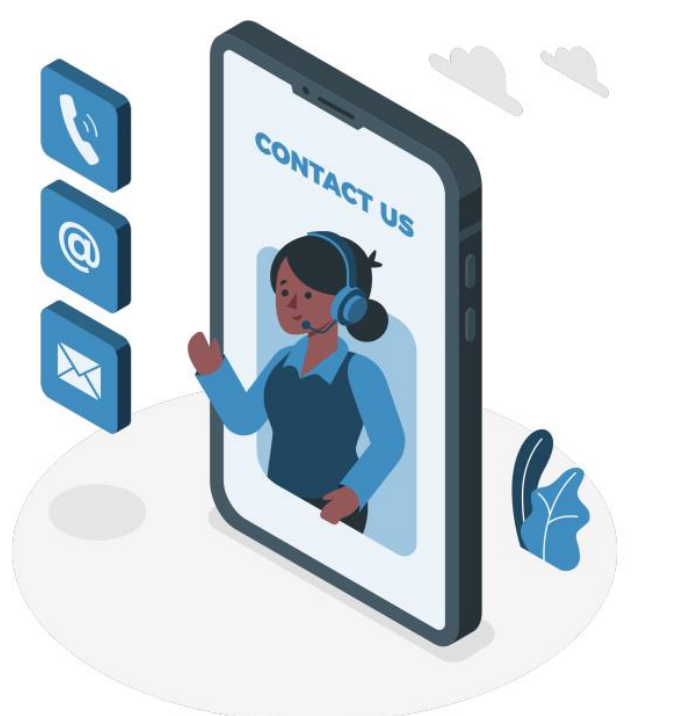

© Institut Teknologi Sepuluh Nopember 2025